# Programmumstellung auf "Bio" im ÖDüPlan

WENN DAS PROGRAMM "ÖDÜPLAN" AUF "BIOLOGISCHE WIRTSCHAFTSWEISE" UMGESTELLT WERDEN SOLL, ALLERDINGS DAVOR MIT DEM PROGRAMM BEREITS GEARBEITET WURDE, MÜSSEN EINIGE ÄNDERUNGEN ÜBER DEN **"Assistent"** SELBSTSTÄNDIG DURCHGEFÜHRT WERDEN (PUNKTE 1 - 3).

#### 1) Assistent → "Dokumentationsumfang"

- a) Hakerl bei "Biologische Wirtschaftsweise" und eventuell bei "BIO AUSTRIA-Betrieb" setzen und
- b) Speichern (Mausklick auf "Speichern")

<u>Hinweis:</u> Dadurch wird das Programm automatisch auf die Vorgaben der Bio-Landwirtschaft umgestellt.

| <b>e</b><br>itammdaten | Ausstattung       | Schlagnutzung        | 6<br>Import              | Assistent        | Cüngeplanung | Hanger Maßnahmen |                                    |
|------------------------|-------------------|----------------------|--------------------------|------------------|--------------|------------------|------------------------------------|
|                        | (1)               |                      | 2                        |                  |              | 3                | 4                                  |
| Dokum                  | entationsumfa     | ng Sa<br>W           | immelstel<br>/irtschaftd | len für<br>ünger | Tier         | bestand          | Zu- und Abgang von orga<br>Düngern |
| Dokum                  | entations         | umfang               |                          |                  |              |                  |                                    |
| Speichern              | Abbrechen         |                      |                          |                  |              |                  |                                    |
| 🔽 Tierhal              | tungsbetrieb      |                      |                          |                  |              |                  |                                    |
| 🐨 🗹 Greeni             | ng                |                      |                          |                  |              |                  |                                    |
| 🗆 🔁 ÖPU                | L 2015            |                      |                          |                  |              |                  |                                    |
| 🗹 Un                   | weltgerechte u    | nd biodiversitätsfö  |                          | ewirtschaftur    | Ig           |                  |                                    |
| 🕑 Ein                  | schränkung ertr   |                      |                          |                  |              |                  |                                    |
| ····· 🕑 Vei            | zicht auf Fungiz  | ide und Wachstun     |                          | ren bei Getre    | ide          |                  |                                    |
| 🖂 🗹                    | grünung / Zwiscl  | henfrucht            |                          |                  |              |                  |                                    |
| 🖂 🗹                    | grünung / Syster  | m Immergrün          |                          |                  |              |                  |                                    |
| <u>-</u> Mu            | llch- und Direkts | saat                 |                          |                  |              |                  |                                    |
| 🕑 Bo                   | dennahe Güllea    | usbringung           |                          |                  |              |                  |                                    |
| ····· 🗖 🗹 F            | flanzenschutzm    | hittelverzicht Wein, | Hopfen                   |                  |              |                  |                                    |
| ······                 | Verzicht auf Ins  |                      | und Hopfei               |                  |              |                  |                                    |
| ·                      | Verzicht auf He   | rbizide bei Wein u   |                          |                  |              |                  |                                    |
|                        | /orbeugender G    | rundwasserschutz     |                          |                  |              |                  |                                    |
|                        | Vorbeugender      |                      | tz auf Acke              | machen           |              |                  |                                    |
|                        | vorbeugender      | Grundwasserschu      | tz aur Grun              | ianonachen       |              |                  |                                    |
| e Ber                  | wirtschaftung au  | uswaschungsgeran     | rdeter Ack               | Askarflächen     |              |                  |                                    |
| VOI 🕑                  | rbeugender Obe    | ernachengewasser     | schutz auf               | Ackemachen       |              |                  |                                    |

## 2) "Tierbestand"

Vorhandene Tierbestände über "Bearbeiten" öffnen und ergänzen:

| <ul><li>✓</li></ul>                                                             |                         | - <b>O</b>                     |       |               |                                              |                    |            |
|---------------------------------------------------------------------------------|-------------------------|--------------------------------|-------|---------------|----------------------------------------------|--------------------|------------|
| Dokumentationsumfang                                                            | Sam<br>Wirt             | melstellen für<br>schaftdünger |       | Tierbestand   | Zu- und Abga<br>organischen I                | ang von<br>Düngern | Feldstück  |
| Tierbestand                                                                     |                         |                                |       |               |                                              |                    |            |
| Erstellen Bearbeiten                                                            | Lösche                  | en                             |       |               |                                              |                    | Tabellen   |
| Tierart                                                                         | Tierun                  | terart                         | Tier  | Tie           | runterart (BIO)                              |                    | Tier (BIO) |
| Tierart                                                                         | Rind                    | er                             |       |               |                                              |                    | •          |
| Tierunterart                                                                    | Jung                    | rinder                         |       |               |                                              |                    | •          |
| Tier                                                                            | Jung                    | vieh 1 bis 2 Jahr              | r     |               |                                              |                    | •          |
|                                                                                 |                         |                                |       |               |                                              |                    |            |
| Tierunterart (BIO)                                                              | -                       |                                |       |               |                                              |                    | •          |
| Tierunterart (BIO)                                                              | -                       |                                |       |               |                                              |                    | •          |
| Tierunterart (BIO)<br>Tier (BIO)<br>Durchschnittsbest                           | -<br>-<br>and           |                                | 30,00 | nährstof      | fbestimmender                                |                    | •          |
| Tierunterart (BIO)<br>Tier (BIO)<br>Durchschnittsbest                           | -<br>-<br>and           |                                | 30,00 | nährstof      | fbestimmender<br>Bestand                     |                    | •          |
| Tierunterart (BIO)<br>Tier (BIO)<br>Durchschnittsbest                           | -<br>and<br>des         | Mist / Jauche                  | 30,00 | nährstof      | fbestimmender<br>Bestand<br>P-red. Fütterung |                    | •          |
| Tierunterart (BIO)<br>Tier (BIO)<br>Durchschnittsbest<br>Art<br>Wirtschaftsdüng | -<br>and<br>des<br>gers | Mist / Jauche                  | 30,00 | nährstof<br>F | fbestimmender<br>Bestand<br>?-red. Fütterung |                    | •          |

#### 3) Zugekaufte Betriebsmittel und abgegebene Wirtschaftsdünger eingeben bzw. aktualisieren

**a.** Über den Assistenten können zugekaufte Betriebsmittel / abgegebene Wirtschaftsdünger angelegt bzw. bereits vorhandene Bestände durch "Bearbeiten", um die zusätzlichen Aufzeichnungserfordernisse des Bio-Landbaus, ergänzt werden.

| ►<br>Assistent | C<br>Düngeplanung | 🛗<br>Maßnahmen |                                    |            |                      |                                                              |
|----------------|-------------------|----------------|------------------------------------|------------|----------------------|--------------------------------------------------------------|
|                | Tierbestand       | Zu-<br>orga    | und Abgang von<br>unischen Düngern | Feldstücke | Handelsdüngerbestand | 7   Pflanzenschutzmittelbestand   ← Zurück   Fertigstellen → |

<u>Hinweis:</u> In der Bio-Landwirtschaft müssen alle Betriebsmittelzugänge (Org. Dünger, Handelsdünger, Pflanzenschutzmittel) dokumentiert werden. Im Programm können daher nur jene zugekauften Betriebsmittel bei der Maßnahmenverbuchung ausgewählt werden, die zuvor im entsprechenden Bestand angelegt wurden. Weitere Änderungen/Eingaben im Programm, die bei einer Umstellung auf "Biologische Landwirtschaft" erforderlich sind (Punkte 4 - 6).

# 4) Sonstige zugekaufte Betriebsmittel eingeben

<u>Hinweis:</u> In der Bio-Landwirtschaft müssen auch alle sonstigen zugekauften Betriebsmittel (z.B. Saatgut), die am Feld eingesetzt werden, dokumentiert werden.

 ✓ Die Dokumentation sonstiger zugekaufter Betriebsmittel erfolgt im Programm über den Bereich "Ausstattung"→"Betriebsmittel"→"Sonstiger Betriebsmittelbestand".

| <b>#</b>                         |  |  |  |  |  |  |
|----------------------------------|--|--|--|--|--|--|
| ##                               |  |  |  |  |  |  |
| 雦                                |  |  |  |  |  |  |
| nahmen                           |  |  |  |  |  |  |
|                                  |  |  |  |  |  |  |
| estand                           |  |  |  |  |  |  |
|                                  |  |  |  |  |  |  |
|                                  |  |  |  |  |  |  |
|                                  |  |  |  |  |  |  |
| Pflanzenschutzmittel-<br>bestand |  |  |  |  |  |  |
|                                  |  |  |  |  |  |  |
|                                  |  |  |  |  |  |  |
|                                  |  |  |  |  |  |  |

#### 5) Eingabe von Ernte- und Vermarktungsmengen

Hinweis: Bio-Betriebe müssen ihre "Ernte und Vermarktungsmengen" dokumentieren.

✓ Im Programm steht für die Dokumentation der "Ernte- und Vermarktungsmengen" im Bereich "Berichte" ein eigenes Formular zur Verfügung, das selbstständig ausgefüllt werden und für den Fall einer Kontrolle bereit gehalten werden muss.

Achtung: Die im Formular eingetragenen Werte werden vom Programm nicht gespeichert! Damit die eingetragenen Ernte- und Vermarkungsmengen nicht verloren gehen, muss das befüllte Formular am eigenen PC lokal abgespeichert werden.

|                                                                                                    | Ö                                                                                                    | DüPla                                                                                                    | n <u>bw</u>                                                                                                    | BERATUNG<br>BERATUNG<br>BATTAL OF LEADER DO                                                                                                    | Landwirts<br>Oberdiste                                                                                                    | schaftskamme<br>meich                                                                                                    | a7                                                                                                    |                                                                                                    |                                                                                                    | Betrieb: 40241                                                                                                    |
|----------------------------------------------------------------------------------------------------|----------------------------------------------------------------------------------------------------|----------------------------------------------------------------------------------------------------|----------------------------------------------------------------------------------------------------|----------------------------------------------------------------------------------------------------|----------------------------------------------------------------------------------------------------|----------------------------------------------------------------------------------------------------|----------------------------------------------------------------------------------------------------|----------------------------------------------------------------------------------------------------|----------------------------------------------------------------------------------------------------|----------------------------------------------------------------------------------------------------|
|                                                                                                    |                                                                                                    |                                                                                                    |                                                                                                    |                                                                                                    |                                                                                                    |                                                                                                    |                                                                                                    |                                                                                                    |                                                                                                    |                                                                                                    |
|                                                                                                    | Stam                                                                                                 | S<br>nmdaten                                                                                                    | <b>R</b> Ausstattung                                                                                                    | ; Schlagr                                                                                                    | ₽<br>nutzung                                                                                                    | Canal Import                                                                                                    | t Assistent                                                                                                    | <b>C</b><br>Düngeplanung                                                                                                    | Hang Maßnahmen                                                                                                    |                                                                                                    |
|                                                                                                    | В                                                                                                    | ericht                                                                                                    | e                                                                                                    |                                                                                                    |                                                                                                    |                                                                                                    |                                                                                                    |                                                                                                    |                                                                                                    |                                                                                                    |
|                                                                                                    | E                                                                                                    | ormat                                                                                                    |                                                                                                    |                                                                                                    | Rericht                                                                                                    |                                                                                                    |                                                                                                    |                                                                                                    |                                                                                                    | Hinweis                                                                                                    |
|                                                                                                    | Pdf   Excel Word     Pdf   Excel Word     Pdf   Excel Word     Pdf   Excel Word     Pdf   Excel Word |                                                                                                    |                                                                                                    |                                                                                                    | Pflanzer                                                                                                    | nschutzi                                                                                                    | Ausdruck für Kontrolle                                                                                                    |                                                                                                    |                                                                                                    |                                                                                                    |
|                                                                                                    |                                                                                                    |                                                                                                    |                                                                                                    |                                                                                                    | Düngep                                                                                                    | lanung                                                                                                    | Ausdruck für Kontrolle - "C<br>Ausdruck für Kontrolle - er                                                                                                    |                                                                                                    |                                                                                                    |                                                                                                    |
|                                                                                                    |                                                                                                    |                                                                                                    |                                                                                                    |                                                                                                    | Sticksto                                                                                                    | ff - gesa                                                                                                    |                                                                                                    |                                                                                                    |                                                                                                    |                                                                                                    |
|                                                                                                    | P                                                                                                    | 📕 💽 🕯<br>df Excel V                                                                                                  | Wi<br>Word                                                                                                    |                                                                                                    | Phospho                                                                                                    | or - Min                                                                                                    | deststandard                                                                                                    |                                                                                                    |                                                                                                    | Ausdruck für Kontrolle                                                                                                    |
|                                                                                                    | P                                                                                                    | df Excel V                                                                                                    | Word                                                                                                    |                                                                                                    | Betriebs                                                                                                    | mittelz                                                                                                    | ugang-Journal                                                                                                    |                                                                                                    |                                                                                                    | Ausdruck für Kontrolle                                                                                                    |
|                                                                                                    | P                                                                                                    | df Excel \                                                                                                    | Word                                                                                                    |                                                                                                    | Pflanzer                                                                                                    | nbau-Joi                                                                                                    | urnal                                                                                                    |                                                                                                    |                                                                                                    | Ausdruck für Kontrolle                                                                                                    |
|                                                                                                    | P                                                                                                    | df Excel V                                                                                                    | Word                                                                                                    |                                                                                                    | Düngeve                                                                                                    | erteilun                                                                                                    | g - Liste                                                                                                    |                                                                                                    |                                                                                                    | Ausgebrachte und verp                                                                                                    |
|                                                                                                    | P                                                                                                    | df Excel V                                                                                                    | Word                                                                                                    |                                                                                                    | Betriebs                                                                                                    | sweite D                                                                                                    | laten                                                                                                    |                                                                                                    |                                                                                                    | Betriebliche Kenndater                                                                                                    |
|                                                                                                    | P                                                                                                    | df Excel \                                                                                                    | 当<br>Word                                                                                                    |                                                                                                    | Schlagbl                                                                                                    | lätter                                                                                                    |                                                                                                    |                                                                                                    |                                                                                                    | Schlagbezogene Daten                                                                                                    |
|                                                                                                    | W                                                                                                    | /ord                                                                                                    |                                                                                                    |                                                                                                    | Ernte- u                                                                                                    | nd Vern                                                                                                    | narktungsmen                                                                                                    | gen                                                                                                    |                                                                                                    | Formular zum Eintrage                                                                                                    |
|                                                                                                    |                                                                                                    |                                                                                                    |                                                                                                    |                                                                                                    |                                                                                                    |                                                                                                    |                                                                                                    |                                                                                                    |                                                                                                    |                                                                                                    |
| und V                                                                                                    | erma                                                                                                 | arktur                                                                                                    | igsmeng                                                                                                    | en                                                                                                    |                                                                                                    |                                                                                                    |                                                                                                    |                                                                                                    |                                                                                                    |                                                                                                    |
| Format   Bericht   Hinweis     Pdf   Excel Word   Pflanzenschutzmittel - Dokumentation   Ausdruck :     Pdf   Excel Word   Düngeplanung   Ausdruck :     Pdf   Excel Word   Stickstoff - gesamtbetriebliche Dokumentation   Ausdruck :     Pdf   Excel Word   Stickstoff - gesamtbetriebliche Dokumentation   Ausdruck :     Pdf   Excel Word   Phosphor - Mindeststandard   Ausdruck :     Pdf   Excel Word   Betriebsmittelzugang-journal   Ausdruck :     Pdf   Excel Word   Pflanzenbau-journal   Ausdruck :     Pdf   Excel Word   Düngeverteilung - Liste   Ausgruck :     Pdf   Excel Word   Betriebsweite Daten   Betriebsleh     Pdf   Excel Word   Schlagblätter   Schlagblätter     Pdf   Excel Word   Ernte- und Vermarktungsmengen   Formular : |                                                                                                    |                                                                                                    |                                                                                                    |                                                                                                    |                                                                                                    | er: 123457                                                                                                    |                                                                                                    |                                                                                                    |                                                                                                    |                                                                                                    |
| 123                                                                                                    | 14 Ort                                                                                               |                                                                                                    |                                                                                                    |                                                                                                    |                                                                                                    |                                                                                                    |                                                                                                    |                                                                                                    | Ernte-/Wirtschaftsjał                                                                                                    | nr: 2015                                                                                                    |
| att muss f<br>ngsarten:                                                                                                    | ür alle<br>: D<br>S                                                                                  | <b>Ackerfrü</b><br><b>V</b> = Direkt<br>5 = Saatgul                                                                  | <b>chte und Spez</b><br>vermarktung<br>t für eigenen B                                                                                                    | z <b>ialkulturen</b><br>I<br>etrieb I                                                                                                    | <b>geführt w</b><br>H = Verkau<br>E <b>B</b> = Eiger                                                                                                    | <b>verden.</b><br>uf an Ha<br>nbedarf                                                                                                    | ndel, andere Ba<br>(-verbrauch)                                                                                                    | uern etc. V =                                                                                                    | Verfütterung am eigenen E                                                                                                    | Setrieb                                                                                                    |
| Kultur                                                                                                    |                                                                                                    | Status                                                                                                    | Ernte-                                                                                                    |                                                                                                    |                                                                                                    | Verw                                                                                                    | vendung                                                                                                    |                                                                                                    | N                                                                                                    |                                                                                                    |
| bzw.<br>Dauerkul                                                                                                    | turen                                                                                                | Bio /<br>Kony.                                                                                                    | menge<br>[kg]                                                                                                    | Ernte-<br>zeitpunkt                                                                                                    | Men<br>[kg                                                                                                    | ge<br>]                                                                                                    | Verwendungsa<br>(DV, H, V, S, EE                                                                                                    | nt Beleg-Nr.                                                                                                    | Name und Ans<br>(außer bei Verka                                                                                                    | s <b>chrift des Käufers</b><br>uf an Endverbraucher)                                                                                                    |
| Dinkel                                                                                                    |                                                                                                    | Bio                                                                                                    | 15000                                                                                                    | 3.8.2015                                                                                                    | 100                                                                                                    | 0                                                                                                    | DV                                                                                                    | 54321                                                                                                    |                                                                                                    |                                                                                                    |
|                                                                                                    |                                                                                                    |                                                                                                    |                                                                                                    |                                                                                                    | 1400                                                                                                    | 00                                                                                                    | Н                                                                                                    | 12345                                                                                                    | Mus                                                                                                    | stermann                                                                                                    |
|                                                                                                    |                                                                                                    |                                                                                                    |                                                                                                    |                                                                                                    |                                                                                                    |                                                                                                    |                                                                                                    |                                                                                                    |                                                                                                    |                                                                                                    |
|                                                                                                    |                                                                                                    |                                                                                                    |                                                                                                    |                                                                                                    |                                                                                                    |                                                                                                    |                                                                                                    |                                                                                                    |                                                                                                    |                                                                                                    |
|                                                                                                    | und V<br>Mur<br>123<br>tt muss f<br>ngsarten<br>Szw.<br>Dauerkul<br>Dinkel                           | UINCI VERTMA<br>Musterma<br>1234 Ort<br>tt muss für alle<br>ngsarten: D<br>Sultur<br>bzw.<br>Dauerkulturen<br>Dinkel | Berichus     Format     Pdf Excel V     Pdf Excel V <td< th=""><th>Format     Port Excel Word     Port Excel Word</th><th>Format     Pdf Excel Word     Pdf Excel Word</th><th>Format   Bericht     Pdf   Excel Word   Pilanzer     Pdf   Excel Word   Düngep     Pdf   Excel Word   Stickstor     Pdf   Excel Word   Phospha     Pdf   Excel Word   Betriebs     Pdf   Excel Word   Düngev     Pdf   Excel Word   Düngev     Pdf   Excel Word   Düngev     Pdf   Excel Word   Betriebs     Pdf   Excel Word   Betriebs     Pdf   Excel Word   Betriebs     Pdf   Excel Word   Betriebs     Pdf   Excel Word   Ernte-u     Word   Ernte-u   Ernte-u     Word   Ernte-u   Ernte-u     Word   Ernte-u   Ernte-u     Word   Ernte-u   Ernte-u     Word   Ernte-u   Ernte-u     Mustermax   1234 Ort   Ernte-u     Status   Ernte-u   Ernte-u     Status   Ernte-u   Es Eige     Dauerkulturen   Bio / Exo   Es Eige     Dinkel   Bio</th><th>Format   Bericht     Pdf   Excel Word   Pflanzenschutz     Pdf   Excel Word   Düngeplanung     Pdf   Excel Word   Stickstoff - gesa     Pdf   Excel Word   Betriebsmittelz     Pdf   Excel Word   Pflanzenbau-Jo     Pdf   Excel Word   Düngeverteilun     Pdf   Excel Word   Düngeverteilun     Pdf   Excel Word   Betriebsweite D     Pdf   Excel Word   Betriebsweite D     Pdf   Excel Word   Entre- und Verr     Pdf   Excel Word   Entre- und Verr     Pdf   Excel Word   Entre- und Verr     Pdf   Excel Word   Entre- und Verr     Word   Entre- und Verr   Entre- und Verr     Word   Entre- und Verr   Entre- und Verr     Word   Entre- und Spezialkulturen geführt werden.   Entre- und Verr     Mustermax   1234 Ort   EB = Eigenbedarf     Kuttur   Status   Ernte- menge   EB = Eigenbedarf     Status   Ernte- menge   Ernte- Menge   Verv     Dauerkulturen   Bio   150</th><th>Format   Bericht     Pdf   Excel Word   Pflanzenschutzmittel - Dokum     Pdf   Excel Word   Düngeplanung     Pdf   Excel Word   Düngeplanung     Pdf   Excel Word   Stickstoff - gesamtbetriebliche     Pdf   Excel Word   Phosphor - Mindeststandard     Pdf   Excel Word   Betriebsmittelzugang-Journal     Pdf   Excel Word   Düngeverteilung - Liste     Pdf   Excel Word   Betriebsweite Daten     Pdf   Excel Word   Schlagblätter     Pdf   Excel Word   Ernte- und Vermarktungsmeng     Word   Ernte- und Vermarktungsmeng   Word     Word   Ernte- und Vermarktungsmeng   H = Verkauf an Handel, andere Ba     I 1234 Ort   Ernte- Eigenbedrif (verbrauch)   EB = Eigenbedrif (verbrauch)     S = Saagut für eigenen Betrieb   EB = Eigenbedrif (verbrauch)   EB = Eigenbedrif (verbrauch)     Vaur   Bio   15000   3.8.2015   1000   DV     Dinkel   Bio   15000   3.8.2015   1000   DV</th><th>Bericht     Format   Bericht     Pdf   Format   Pflanzenschutzmittel - Dokumentation     Pdf   Excel Word   Düngeplanung     Pdf   Excel Word   Stickstoff - gesamtbetriebliche Dokumentation     Pdf   Excel Word   Stickstoff - gesamtbetriebliche Dokumentation     Pdf   Excel Word   Phosphor - Mindeststandard     Pdf   Excel Word   Perspective     Pdf   Excel Word   Perspective     Pdf   Excel Word   Düngeverteilung - Liste     Pdf   Excel Word   Düngeverteilung - Liste     Pdf   Excel Word   Schlagblätter     Pdf   Excel Word   Schlagblätter     Pdf   Excel Word   Schlagblätter     Verspect   Ernte- und Vermarktungsmengen     Word   H = Verkauf an Handel, andere Bauern etc.   V =     Status   Ernte-<br/>menge   V = Seatgut für eigenen Betrieb   H = Verkauf an Handel, andere Bauern etc.   V =     Status   Ernte-<br/>Musternax:   Eligenbedaf (verbrauch)   H = Seleg-Nr.     Diskel   Bio   15000   38.2015   1000   DV =   44.201 <th>Format   Bericht     Format   Planzenschutzmittel - Dokumentation     Pdf Excel Word   Düngeplanung     Pdf Excel Word   Düngeplanung     Pdf Excel Word   Stickstoff - gesamtbetriebliche Dokumentation     Pdf Excel Word   Phosphor - Mindeststandard     Pdf Excel Word   Betriebsmittelzugang-journal     Pdf Excel Word   Planzenbau-journal     Pdf Excel Word   Planzenbau-journal     Pdf Excel Word   Düngeverteilung - Liste     Pdf Excel Word   Betriebsweite Daten     Pdf Excel Word   Schlagblatter     Pdf Excel Word   Schlagblatter     Pdf Excel Word   Schlagblatter     Pdf Excel Word   Schlagblatter     Pdf Excel Word   Schlagblatter     Pdf Excel Word   Schlagblatter     Pdf Excel Word   Schlagblatter     Intel Ackerfrüchte und Spezialkulturen geführt werden.   Betriebsnumm     1224 Or   Ernte-Minschaftsja     Xt muss für ale Ackerfrüchte und Spezialkulturen geführt werden.   Beigehrt (vertrauch)     S = Saätgult für eigenen Betrie   EB = Eigenbedarf (vertrauch)   V = Verfutterung am eigenen E     S = Saätgult für eigenen Betrie   &lt;</th></th></td<> | Format     Port Excel Word     Port Excel Word | Format     Pdf Excel Word     Pdf Excel Word | Format   Bericht     Pdf   Excel Word   Pilanzer     Pdf   Excel Word   Düngep     Pdf   Excel Word   Stickstor     Pdf   Excel Word   Phospha     Pdf   Excel Word   Betriebs     Pdf   Excel Word   Düngev     Pdf   Excel Word   Düngev     Pdf   Excel Word   Düngev     Pdf   Excel Word   Betriebs     Pdf   Excel Word   Betriebs     Pdf   Excel Word   Betriebs     Pdf   Excel Word   Betriebs     Pdf   Excel Word   Ernte-u     Word   Ernte-u   Ernte-u     Word   Ernte-u   Ernte-u     Word   Ernte-u   Ernte-u     Word   Ernte-u   Ernte-u     Word   Ernte-u   Ernte-u     Mustermax   1234 Ort   Ernte-u     Status   Ernte-u   Ernte-u     Status   Ernte-u   Es Eige     Dauerkulturen   Bio / Exo   Es Eige     Dinkel   Bio | Format   Bericht     Pdf   Excel Word   Pflanzenschutz     Pdf   Excel Word   Düngeplanung     Pdf   Excel Word   Stickstoff - gesa     Pdf   Excel Word   Betriebsmittelz     Pdf   Excel Word   Pflanzenbau-Jo     Pdf   Excel Word   Düngeverteilun     Pdf   Excel Word   Düngeverteilun     Pdf   Excel Word   Betriebsweite D     Pdf   Excel Word   Betriebsweite D     Pdf   Excel Word   Entre- und Verr     Pdf   Excel Word   Entre- und Verr     Pdf   Excel Word   Entre- und Verr     Pdf   Excel Word   Entre- und Verr     Word   Entre- und Verr   Entre- und Verr     Word   Entre- und Verr   Entre- und Verr     Word   Entre- und Spezialkulturen geführt werden.   Entre- und Verr     Mustermax   1234 Ort   EB = Eigenbedarf     Kuttur   Status   Ernte- menge   EB = Eigenbedarf     Status   Ernte- menge   Ernte- Menge   Verv     Dauerkulturen   Bio   150 | Format   Bericht     Pdf   Excel Word   Pflanzenschutzmittel - Dokum     Pdf   Excel Word   Düngeplanung     Pdf   Excel Word   Düngeplanung     Pdf   Excel Word   Stickstoff - gesamtbetriebliche     Pdf   Excel Word   Phosphor - Mindeststandard     Pdf   Excel Word   Betriebsmittelzugang-Journal     Pdf   Excel Word   Düngeverteilung - Liste     Pdf   Excel Word   Betriebsweite Daten     Pdf   Excel Word   Schlagblätter     Pdf   Excel Word   Ernte- und Vermarktungsmeng     Word   Ernte- und Vermarktungsmeng   Word     Word   Ernte- und Vermarktungsmeng   H = Verkauf an Handel, andere Ba     I 1234 Ort   Ernte- Eigenbedrif (verbrauch)   EB = Eigenbedrif (verbrauch)     S = Saagut für eigenen Betrieb   EB = Eigenbedrif (verbrauch)   EB = Eigenbedrif (verbrauch)     Vaur   Bio   15000   3.8.2015   1000   DV     Dinkel   Bio   15000   3.8.2015   1000   DV | Bericht     Format   Bericht     Pdf   Format   Pflanzenschutzmittel - Dokumentation     Pdf   Excel Word   Düngeplanung     Pdf   Excel Word   Stickstoff - gesamtbetriebliche Dokumentation     Pdf   Excel Word   Stickstoff - gesamtbetriebliche Dokumentation     Pdf   Excel Word   Phosphor - Mindeststandard     Pdf   Excel Word   Perspective     Pdf   Excel Word   Perspective     Pdf   Excel Word   Düngeverteilung - Liste     Pdf   Excel Word   Düngeverteilung - Liste     Pdf   Excel Word   Schlagblätter     Pdf   Excel Word   Schlagblätter     Pdf   Excel Word   Schlagblätter     Verspect   Ernte- und Vermarktungsmengen     Word   H = Verkauf an Handel, andere Bauern etc.   V =     Status   Ernte-<br>menge   V = Seatgut für eigenen Betrieb   H = Verkauf an Handel, andere Bauern etc.   V =     Status   Ernte-<br>Musternax:   Eligenbedaf (verbrauch)   H = Seleg-Nr.     Diskel   Bio   15000   38.2015   1000   DV =   44.201 <th>Format   Bericht     Format   Planzenschutzmittel - Dokumentation     Pdf Excel Word   Düngeplanung     Pdf Excel Word   Düngeplanung     Pdf Excel Word   Stickstoff - gesamtbetriebliche Dokumentation     Pdf Excel Word   Phosphor - Mindeststandard     Pdf Excel Word   Betriebsmittelzugang-journal     Pdf Excel Word   Planzenbau-journal     Pdf Excel Word   Planzenbau-journal     Pdf Excel Word   Düngeverteilung - Liste     Pdf Excel Word   Betriebsweite Daten     Pdf Excel Word   Schlagblatter     Pdf Excel Word   Schlagblatter     Pdf Excel Word   Schlagblatter     Pdf Excel Word   Schlagblatter     Pdf Excel Word   Schlagblatter     Pdf Excel Word   Schlagblatter     Pdf Excel Word   Schlagblatter     Intel Ackerfrüchte und Spezialkulturen geführt werden.   Betriebsnumm     1224 Or   Ernte-Minschaftsja     Xt muss für ale Ackerfrüchte und Spezialkulturen geführt werden.   Beigehrt (vertrauch)     S = Saätgult für eigenen Betrie   EB = Eigenbedarf (vertrauch)   V = Verfutterung am eigenen E     S = Saätgult für eigenen Betrie   &lt;</th> | Format   Bericht     Format   Planzenschutzmittel - Dokumentation     Pdf Excel Word   Düngeplanung     Pdf Excel Word   Düngeplanung     Pdf Excel Word   Stickstoff - gesamtbetriebliche Dokumentation     Pdf Excel Word   Phosphor - Mindeststandard     Pdf Excel Word   Betriebsmittelzugang-journal     Pdf Excel Word   Planzenbau-journal     Pdf Excel Word   Planzenbau-journal     Pdf Excel Word   Düngeverteilung - Liste     Pdf Excel Word   Betriebsweite Daten     Pdf Excel Word   Schlagblatter     Pdf Excel Word   Schlagblatter     Pdf Excel Word   Schlagblatter     Pdf Excel Word   Schlagblatter     Pdf Excel Word   Schlagblatter     Pdf Excel Word   Schlagblatter     Pdf Excel Word   Schlagblatter     Intel Ackerfrüchte und Spezialkulturen geführt werden.   Betriebsnumm     1224 Or   Ernte-Minschaftsja     Xt muss für ale Ackerfrüchte und Spezialkulturen geführt werden.   Beigehrt (vertrauch)     S = Saätgult für eigenen Betrie   EB = Eigenbedarf (vertrauch)   V = Verfutterung am eigenen E     S = Saätgult für eigenen Betrie   < |

## 6) Düngeplanung

<u>Hinweis:</u> Falls bereits eine "Düngeplanung" im Programm durchgeführt wurde, muss diese nach der Aktualisierung der "Tierbestände" und "Betriebsmittelbestände" ebenfalls aktualisiert werden.

✓ Die Aktualisierung der Düngeplanung wird erreicht, indem im Bereich "Düngeplanung" alle geplanten Dünger über "Bearbeiten" einzeln geöffnet und wieder abgespeichert werden.

|                                                        |                                                     | RATUNG<br>RATUNG<br>Treg dis Landes 00 | irtschaftskammer<br>terreich           |                                              |                                                                                          | Betrieb:              | 402412903 -    | Wirtsch        | aftsjahr: | 2015    |     |
|--------------------------------------------------------|-----------------------------------------------------|----------------------------------------|----------------------------------------|----------------------------------------------|------------------------------------------------------------------------------------------|-----------------------|----------------|----------------|-----------|---------|-----|
| <b>S</b> tammdaten                                     | <b>R</b> Ausstattung                                | Schlagnutzung                          | <b>a</b><br>Import                     | <b>▶</b><br>Assistent                        | Düngeplanung                                                                             | maßnahmen (Maßnahmen) |                |                |           |         |     |
| Dünge                                                  | planung                                             |                                        |                                        |                                              |                                                                                          |                       |                |                |           |         |     |
| Hinweis: B                                             | ei Teilnahme a                                      | n "Vorbeugende                         | em Grundv                              | vasserschut                                  | z auf Acker" ist e                                                                       | ine Düngeplan         | ung bis 28. Fe | ebruar zu      | ersteller | 1.      |     |
| Bearbeite                                              | n Zusätzlicher                                      | Handelsdünger -                        |                                        |                                              |                                                                                          |                       |                | Tab            | pellengrö | ße alle | •   |
|                                                        |                                                     |                                        | Dünge                                  | r                                            |                                                                                          |                       |                | zu verp        | lanende   | Menge   |     |
| Dünger a                                               | us Bestand                                          |                                        |                                        |                                              |                                                                                          |                       |                |                |           |         |     |
| Biofert                                                |                                                     |                                        |                                        |                                              |                                                                                          |                       |                |                |           |         | 20  |
| Biogasgül                                              | le flüssig >= 62,5                                  | 6% bis 77,5% NH4                       | - Anteil                               |                                              |                                                                                          |                       |                |                |           |         | 20  |
| Güllegrub                                              | e                                                   |                                        |                                        |                                              |                                                                                          |                       |                |                |           |         | 60  |
| Mistplatz                                              |                                                     |                                        |                                        |                                              |                                                                                          |                       |                |                |           |         | 70  |
|                                                        |                                                     |                                        |                                        |                                              |                                                                                          |                       |                |                |           |         |     |
|                                                        |                                                     |                                        |                                        |                                              |                                                                                          |                       | Kultu          | r Alle         |           |         | •   |
| Mfa                                                    | Nr. N                                               | lame                                   | Schlagnr.                              |                                              | FruchtfGlied                                                                             | Na                    | Kultu<br>me G  | r Alle<br>röße | fix       | М       | enį |
| Mfa-<br>Betrieb<br>N WD<br>N feldt<br>Phospi           | Nr. N<br>sweite Daten<br>ab Lager<br>fallend<br>hor | lame                                   | Schlagnr.<br>m<br>5-<br>63             | nax.<br>1440,00 kg<br>720,00 kg<br>345,00 kg | FruchtfGlied       geplant       70,00 kg       87,00 kg       100,00 kg                 | Na                    | Kultu          | r Alle<br>röße | fìx       | M       | en  |
| Mfa-<br>Betrieb<br>N WD<br>N feldt<br>Phospi<br>Kalium | Nr. N<br>sweite Daten<br>ab Lager<br>fallend<br>hor | lame                                   | Schlagnr.<br>m<br>54<br>61<br>18<br>33 | hax.<br>440,00 kg<br>720,00 kg<br>320,00 kg  | FruchtfGlied       geplant       70,00 kg       87,00 kg       100,00 kg       100,00 kg | Na                    | Kultu<br>me G  | r Alle<br>rōße | fìx       | М       | en  |